# Contents

Introduction Prerequisites Requirements Components Used Background Information Configure Step 1. Export SP metadata from CUCM Step 2. Download IDP metadata from AD FS Step 3. Provision IdP Step 4. Enable SAML SSO Verify Troubleshoot

## Introduction

This document describes how to configure Single Security Assertion Markup Language (SAML) Identity Provider (IdP) connection/agreement per cluster with Active Directory Federation Service (AD FS).

## Prerequisites

### Requirements

Cisco recommends that you have knowledge of these topics:

- Cisco Unified Communications Manager (CUCM) 11.5 or later
- Cisco Unified Communications Manager IM and Presence version 11.5 or later
- Active Directory Federation Service version 2.0

### **Components Used**

The information in this document is based on these software versions:

- Active Directory Federation Service version 2.0 as IdP
- Cisco Unified Communications Manager version 11.5
- Cisco IM and Presence Server version 11.5

## **Background Information**

For SAML SSO, needs to be a circle of trust between the Service Provider (SP) and the IdP. This trust is created as part of SSO Enablement, when trust (metadata) is exchanged. Download the Metadata from CUCM and uploads it to IdP, similarly download the metadata from IdP and upload it to CUCM.

Prior CUCM 11.5, originating node generates the metadata file, also it collects the metadata files from other nodes in the cluster. It adds all Metadata files to a single zip file then presents to the administrator. Administrator has to unzip this file and provision each files on the IdP. For example, 8 metadata files for an 8 node cluster.

Single SAML IdP connection/agreement per cluster feature is introduced from 11.5. As part of this feature, CUCM generates a single Service Provider metadata file for all CUCM and IMP nodes in the cluster. The new name format for the metadata file is **<hostname>-single-agreement.xml** 

Basically, one node creates the Metadata and pushes it to other SP nodes in the cluster. This enables ease of provisioning, maintenance and management. For example, 1 metadata files for an 8 node cluster.

The cluster wide metadata file make use of Multiserver tomcat certificate which ensures the key pair is used is same for all nodes in the cluster. The metadata file also have a list of Assertion Consumer Service (ACS) urls for each nodes in the cluster.

CUCM and Cisco IM and Presence version 11.5 Supports both the SSO Modes, **cluster-wide** (one metadata file per cluster) and per node (existing model).

This document describes how to configure the cluster-wide mode of the SAML SSO with AD FS 2.0.

The information in this document was created from the devices in a specific lab environment. All of the devices used in this document started with a cleared (default) configuration. If your network is live, make sure that you understand the potential impact of any command.

## Configure

### Step 1. Export SP metadata from CUCM

Open a web browser, log in to CUCM as administrator, and navigate to System >

By default, **Cluster Wide** radio button is selected. Click **Export All Metadata**. The metadata data file presented to administrator in the name **<hostname>-single-agreement.xml** 

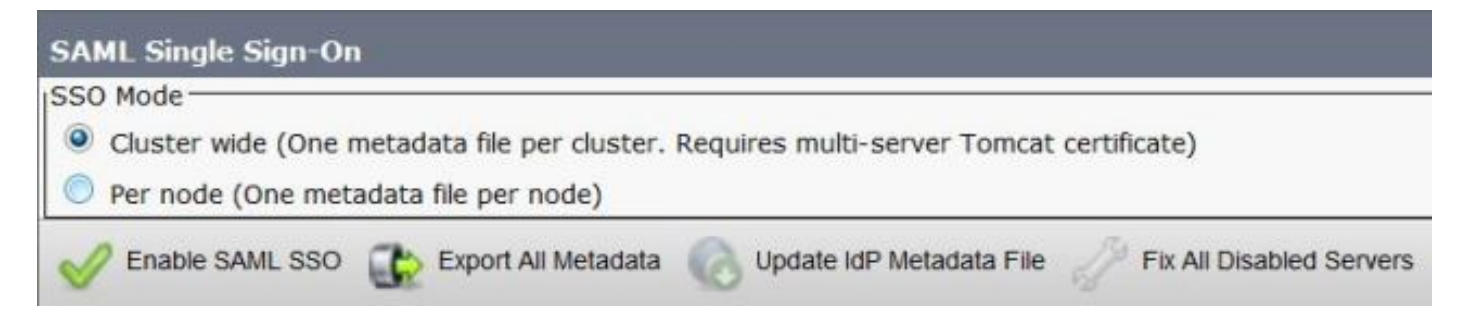

### Step 2. Download IDP metadata from AD FS

In order to download IdP metadata, refer to the link <u>https:// <FQDN of</u> <u>ADFS>/federationmetadata/2007-06/federationmetadata.xml</u>

### Step 3. Provision IdP

As shown in the image, navigate to AD FS 2.0 Management/Trust Relation Ships/ Relying Party trust. Click Add Relying Party Trust.

| p.                                   | ×                                 |
|--------------------------------------|-----------------------------------|
| Relying Party Trusts<br>Display Name | Actions<br>Relying Party Trusts   |
|                                      | Add Relying Party Trust View      |
|                                      | Refresh<br>Help                   |
|                                      |                                   |
|                                      | Relying Party Trusts Display Name |

Add Relying Party Trust Wizard opens as shown in the image, now click on **Start**.

| Madd Relying Party Trus                                                                                          | t Wizard                                                                                                    |
|----------------------------------------------------------------------------------------------------|----------------------------------------------------------------------------------------------------|
| Welcome                                                                                                    |                                                                                                    |
| Steps<br>Welcome<br>Select Data Source<br>Choose Issuance<br>Authorization Rules<br>Ready to Add Trust<br>Finish | Welcome to the Add Relying Party Trust Wizard           This wizard will help you add a new relying party trust to the AD FS configuration database. Relying parties consume claims in security tokens that are issued by this Federation Service to make authentication and authorization decisions.           The relying party trust that this wizard creates defines how this Federation Service recognizes the relying party and issues claims to it. You can define issuance transform rules for issuing claims to the relying party after you complete the wizard. |
|                                                                                                    | CPrevious Start Cancel Help                                                                                                    |

Click the import data about relying party from a file. Browse the SP metadata downloaded from

CUCM SAML SSO Configuration Page. Then Click **Next**, as shown in the image:

| 📬 Add Relying Party Trus                                                                                                    | it Wizard                                                                           |
|----------------------------------------------------------------------------------------------------|-------------------------------------------------------------------------------------|
| Select Data Source                                                                                                    |                                                                                     |
| <ul> <li>Steps</li> <li>Welcome</li> <li>Select Data Source</li> <li>Choose Issuance<br/>Authorization Rules</li> <li>Ready to Add Trust</li> <li>Finish</li> </ul> | Select an option that this wizard will use to obtain data about this relying party: |
|                                                                                                    | < <u>Previous</u> <u>Next</u> Cancel <u>H</u> elp                                   |

Type the Display Name and any optional notes for the Relying Party. Click **Next**., as shown in the image:

| 📬 Add Relying Party Trust                                   | Wizard                                                               | ×         |
|-------------------------------------------------------------|----------------------------------------------------------------------|-----------|
| Specify Display Nam                                         | e                                                                    |           |
| Steps                                                       | Type the display name and any optional notes for this relying party. |           |
| Welcome                                                     | Display asses                                                        |           |
| Select Data Source                                          | CUCM Cluster Wide Belving Party trust                                |           |
| Specify Display Name                                        | looseferred upplicitieft adfant                                      |           |
| <ul> <li>Choose Issuance<br/>Authorization Rules</li> </ul> | Notes:                                                               | *         |
| Ready to Add Trust                                          |                                                                      |           |
| <ul> <li>Finish</li> </ul>                                  |                                                                      | -         |
|                                                             | 1                                                                    |           |
|                                                             |                                                                      |           |
|                                                             |                                                                      |           |
|                                                             |                                                                      |           |
|                                                             |                                                                      |           |
|                                                             |                                                                      |           |
|                                                             | < Previous Next > Car                                                | ncel Help |

Select **Permit all users to access this relying party** to permit all users to access this relying party and then click **Next**, as shown in the image:

| teps                                   | leavance authorization ofer determine subather a coar is nervited to menice chiral for the relation mature                                                                                                    |
|----------------------------------------|----------------------------------------------------------------------------------------------------|
| Welcome                                | Choose one of the following options for the initial behavior of this relying party's issuance authorization<br>rules.                                                                                                    |
| Select Data Source                     | Permit all users to access this relying party                                                                                                    |
| Choose Issuance<br>Authorization Rules | The issuance authorization rules will be configured to permit all users to access this relying party. The<br>relying party service or application may still deny the user access.                                                                                                    |
| Ready to Add Trust                     | C Deny all users access to this relying party                                                                                                    |
| Finish                                 | The issuance authorization rules to enable any users to access this relying party. You must later add issuance authorization rules to enable any users to access this relying party. You must You can change the issuance authorization rules for this relying party trust by selecting the relying party trust and clicking Edit Claim Rules in the Actions pane. |

Under **Ready to Add Trust** page, you can review the settings for the Relying Party Trust, which has been configured. Now click **Next**, as shown in the image:

| Add Relying Party Trus                 | t Wizard                                                                                                    | E |
|----------------------------------------|----------------------------------------------------------------------------------------------------|---|
| leady to Add Trust                     |                                                                                                    |   |
| teps                                   | The relving party trust has been configured. Review the following settings, and then click Next to add the                                                                                                    |   |
| Welcome                                | relying party trust to the AD FS configuration database.                                                                                                    |   |
| Select Data Source                     |                                                                                                    | ī |
| Specify Display Name                   | Monitoring Identifiers Encryption Signature Accepted Claims Organization Endpoints N.                                                                                                    |   |
| Choose Issuance<br>Authorization Rules | Specify the monitoring settings for this relying party trust.                                                                                                    |   |
| Ready to Add Trust                     | Relying party's federation metadata URL:                                                                                                    |   |
|                                        | <ul> <li>Monitor relying party</li> <li>Automatically update relying party</li> <li>This relying party's federation metadata data was last checked on:</li> <li>&lt; never &gt;</li> <li>This relying party was last updated from federation metadata on:</li> <li>&lt; never &gt;</li> </ul> |   |

Finish Page confirms that relying party trust was successfully added to the AD FS configuration Database. Uncheck the Box and Click **Close**, as shown in the image:

| 📬 Add Relying Party Trus                                                                                                    | : Wizard                                                                                                    | ×  |
|----------------------------------------------------------------------------------------------------|----------------------------------------------------------------------------------------------------|----|
| Finish                                                                                                    |                                                                                                    |    |
| <ul> <li>Steps</li> <li>Welcome</li> <li>Select Data Source</li> <li>Specify Display Name</li> <li>Choose Issuance<br/>Authorization Rules</li> <li>Ready to Add Trust</li> <li>Finish</li> </ul> | The relying party trust was successfully added to the AD FS configuration database.<br>You can modify this relying party trust by using the Properties dialog box in the AD FS 2.0 Management snap-in. |    |
|                                                                                                    |                                                                                                    | 10 |

#### Right Click the **Relying Party Trusts** and click on **Edit Claim Rules**, as shown in the image:

| 1 AD FS 2.0             |                                       |                | novieto constanti vita en            |                                                                                                    |
|-------------------------|---------------------------------------|----------------|--------------------------------------|----------------------------------------------------------------------------------------------------|
| File Action View Window | Help                                  |                |                                      |                                                                                                    |
| AD FS 2.0               | Relying Party Trusts                  |                |                                      | Actions                                                                                                    |
| Attribute Stores        | CUCM_Cluster_Wide_Relying_Party_Inust | Enabled<br>Yes | Identifier<br>cucm1150.ad/s.ucce.com | Relying Party Trusts         Add Relying Party Trust,         View         New Window from Here         Refresh         Help         CUEM_Cluster_Wide_Relying_Party_trust         Update from Federation Metadata         Edit Claim Rules,         Disable         Properties         X         Delete         Help |

Now click on Add Rule., as shown in the image:

| 📴 Edit Clai | m Rules for CUCM       | _Cluster_Wide_Rely        | ving_Party_trust                   | _ 🗆 X |
|-------------|------------------------|---------------------------|------------------------------------|-------|
| Issuance T  | ransform Rules   Issu  | uance Authorization Ru    | les Delegation Authorization       | Rules |
| The follo   | wing transform rules s | specify the claims that v | vill be sent to the relying party. |       |
| Order       | Rule Name              |                           | Issued Claims                      | 1 I   |
|             |                        |                           |                                    |       |
|             |                        |                           |                                    |       |
|             |                        |                           |                                    |       |
|             |                        |                           |                                    |       |
|             |                        |                           |                                    |       |
|             |                        |                           |                                    |       |
|             |                        |                           |                                    | *     |
|             |                        |                           |                                    |       |
|             |                        |                           |                                    |       |
|             |                        |                           |                                    |       |
|             |                        |                           |                                    |       |
| Add R       | ule Edit Rule          | Remove Rule               | 1                                  |       |
|             |                        |                           | 1                                  |       |
|             |                        |                           |                                    |       |
|             |                        | ок с                      | Cancel Apply                       | Help  |

When the Add Transform Claim Rule opens, click Next with the default claim rule template Send LDAP Attributes as Claims, as shown in the image:

| Steps                                    | Select the template for the claim rule that you want to create from the following list. The description                                                                                                    |
|------------------------------------------|----------------------------------------------------------------------------------------------------|
| Choose Rule Type                         | provides details about each claim rule template.                                                                                                    |
| <ul> <li>Configure Claim Rule</li> </ul> | Claim rule template:                                                                                                    |
|                                          | Send LDAP Attributes as Claims                                                                                                    |
|                                          | Claim rule template description:                                                                                                    |
|                                          | Use of a sind (LDM Anton as LDM and a feature as the more as you can also do distuble to the an UDM anton and the more association and LDM anton and the set of the anton and LDM anton and the set of the anton and the set of the anton and the set of the anton and the set of the anton and the set of the anton and the set of the anton and the set of the anton and the set of the anton and the set of the anton and the set of the anton and the set of the anton and the set of the set of the anton and the set of the set of the set |
|                                          | Contract Contract Contract                                                                                                    |

Click **Configure Claim Rule** as shown in this image. LDAP Attribute must match with the LDAP Attribute in LDAP Directory configuration in the CUCM. Manage outgoing claim type as **uid**. Click **Finish**, as shown in the image:

| 🙀 Add Transform Claim Ri                          | ule Wizard                        |                                                                                                    |                               |                                                                                        | ×                                     |
|---------------------------------------------------|-----------------------------------|----------------------------------------------------------------------------------------------------|-------------------------------|----------------------------------------------------------------------------------------|---------------------------------------|
| Configure Rule                                    |                                   |                                                                                                    |                               |                                                                                        |                                       |
| Steps<br>Choose Rule Type<br>Configure Claim Rule | You o<br>which<br>issuer<br>Claim | an configure this rule to send the<br>to extract LDAP attributes. Spe<br>d from the rule.<br>rule name: | e values of L<br>cify how the | DAP attributes as claims. Select an attri<br>attributes will map to the outgoing claim | bute store from<br>types that will be |
|                                                   | Name<br>Rule I<br>Attribu         | ID<br>template: Send LDAP Attributes a<br>ute store:                                                    | as Claims                     |                                                                                        |                                       |
|                                                   | Mapp                              | e Directory<br>ing of LDAP attributes to outgoin                                                        | ıg claim type                 | *:                                                                                     |                                       |
|                                                   |                                   | LDAP Attribute                                                                                          |                               | Outgoing Claim Type                                                                    | -                                     |
|                                                   | *                                 | Grant Cook A Mane                                                                                       | -                             |                                                                                        |                                       |
|                                                   |                                   |                                                                                                    | < Pr                          | evious Finish Cancel                                                                   | Help                                  |

Add the custom rule for the relying party. Click **Add rule**. Select **Send Claims using a Custom Rule** and then click **Next**, as shown in the image:

| <ul> <li>Choose Rule Type</li> <li>Configure Claim Rule</li> </ul> | provides details about each claim rule template.                                                                                                    |
|--------------------------------------------------------------------|----------------------------------------------------------------------------------------------------|
| Configure Claim Rule                                               |                                                                                                    |
|                                                                    | Claim rule template:                                                                                                    |
|                                                                    | Send Claims Using a Custom Rule                                                                                                    |
|                                                                    | Claim rule template description:                                                                                                    |
|                                                                    | Using a custom rule, you can create rules that can't be created with a rule template. Custom rules are written in the AD FS 2.0 claim rule language. Capabilities that require custom rules include:  • Sending claims from a SQL attribute store using a custom LDAP filter • Sending claims from a custom attribute store using a custom LDAP filter • Sending claims rule when 2 or more incoming claims are present • Sending claims only when 2 or more incoming claims are present • Sending claims only when 2 or more store • Sending claims store complex changes to an incoming claim value • Creating claims for use only in later rules Tell me more about this rule template |
|                                                                    |                                                                                                    |

In Configure Claim rule, type a Claim Rule Name then Copy the Claim Rule given and past in the Custom Rule field in the wizard modifying the namequalifier and spname qualifier in the Claim rule. Click **Finish**., as shown in the image:

#### Claim Rule:

| Add Transform Claim R | ule Wizard                                                                                                    | 1 |
|-----------------------|----------------------------------------------------------------------------------------------------|---|
| Configure Rule        |                                                                                                    |   |
| Steps                 | You can configure a custom claim rule, such as a rule that requires multiple incoming claims or that extracts                                                                                                    | 2 |
| Choose Rule Type      | claims from a SQL attribute store. To configure a custom rule, type one or more optional conditions and an<br>issuance statement using the AD ES 2.0 claim rule language.                                                                                                    |   |
| Configure Claim Rule  | Claim rule name:                                                                                                    |   |
|                       | Cluster_Side_Claim_Rule                                                                                                    |   |
|                       | Rule template: Send Claims Using a Custom Rule                                                                                                    |   |
|                       | Cystom rule:                                                                                                    |   |
|                       | <pre>ntname"]<br/>=&gt; issue(Type =<br/>"http://schemas.xmlsoap.org/ws/2005/05/identity/claims/nameidentifier<br/>", Issuer = c.Issuer, OriginalIssuer = c.OriginalIssuer, Value =<br/>c.Value, ValueType = c.ValueType, Properties<br/>["http://schemas.xmlsoap.org/ws/2005/05/identity/claimproperties/form<br/>at"] = "urn:oasis:names:tc:SAML:2.0:nameid-format:transient",<br/>Properties<br/>["http://schemas.xmlsoap.org/ws/2005/05/identity/claimproperties/name<br/>qualifier"] = "http://win-<br/>jd4ia7ugmrm.adfs.ucce.com/adfs/com/adfs/services/trust", Properties<br/>["http://schemas.xmlsoap.org/ws/2005/05/identity/claimproperties/spna<br/>mequalifier"] = "cucml150.adfs.ucce.com");</pre> |   |
|                       | More about the claim rule language                                                                                                    |   |
|                       | < <u>Previous</u> Finish Cancel <u>H</u> elp                                                                                                    | _ |

As shown in the image, Click **Apply** then **OK**.

| Drder    | Rule Name<br>NamelD |              | Issued Claims<br>uid         |   |
|----------|---------------------|--------------|------------------------------|---|
| 2        | Cluster_Side_Clair  | m_Hule       | <see claim="" rule=""></see> |   |
|          |                     |              |                              |   |
|          |                     |              |                              | 1 |
|          |                     |              |                              |   |
|          |                     |              |                              |   |
|          |                     |              |                              |   |
|          |                     |              |                              |   |
| 4 J J m. | a I carpu           | -   Pamaua P |                              |   |

#### Step 4. Enable SAML SSO

Open a web browser, log in to CUCM as administrator, and navigate to System >.

By default, **Cluster Wide** radio button is selected. Click **Enable Saml SSO**, as shown in the image:

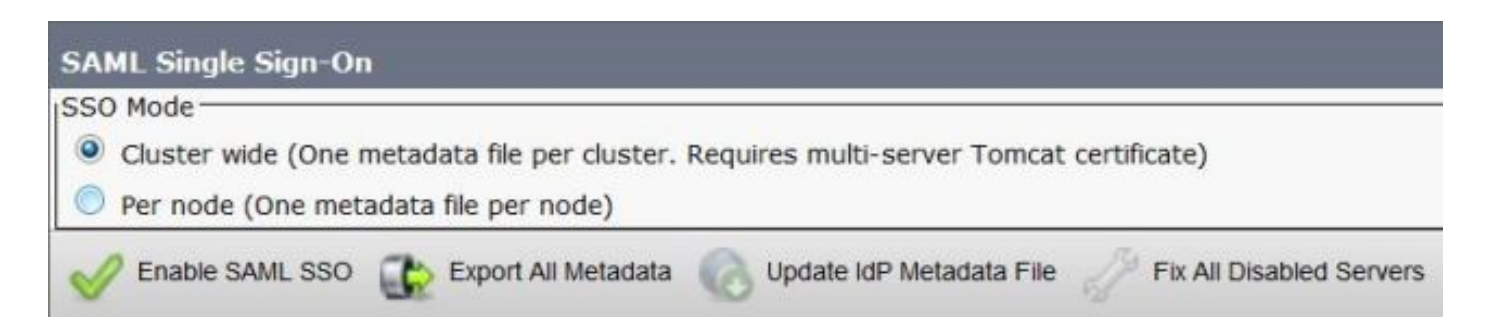

As shown in the image, the pop up notifies the warning for webserver restart and information to choose the cluster wide SAML SSO or Per-Node SAML SSO according to idp. Click **Continue**.

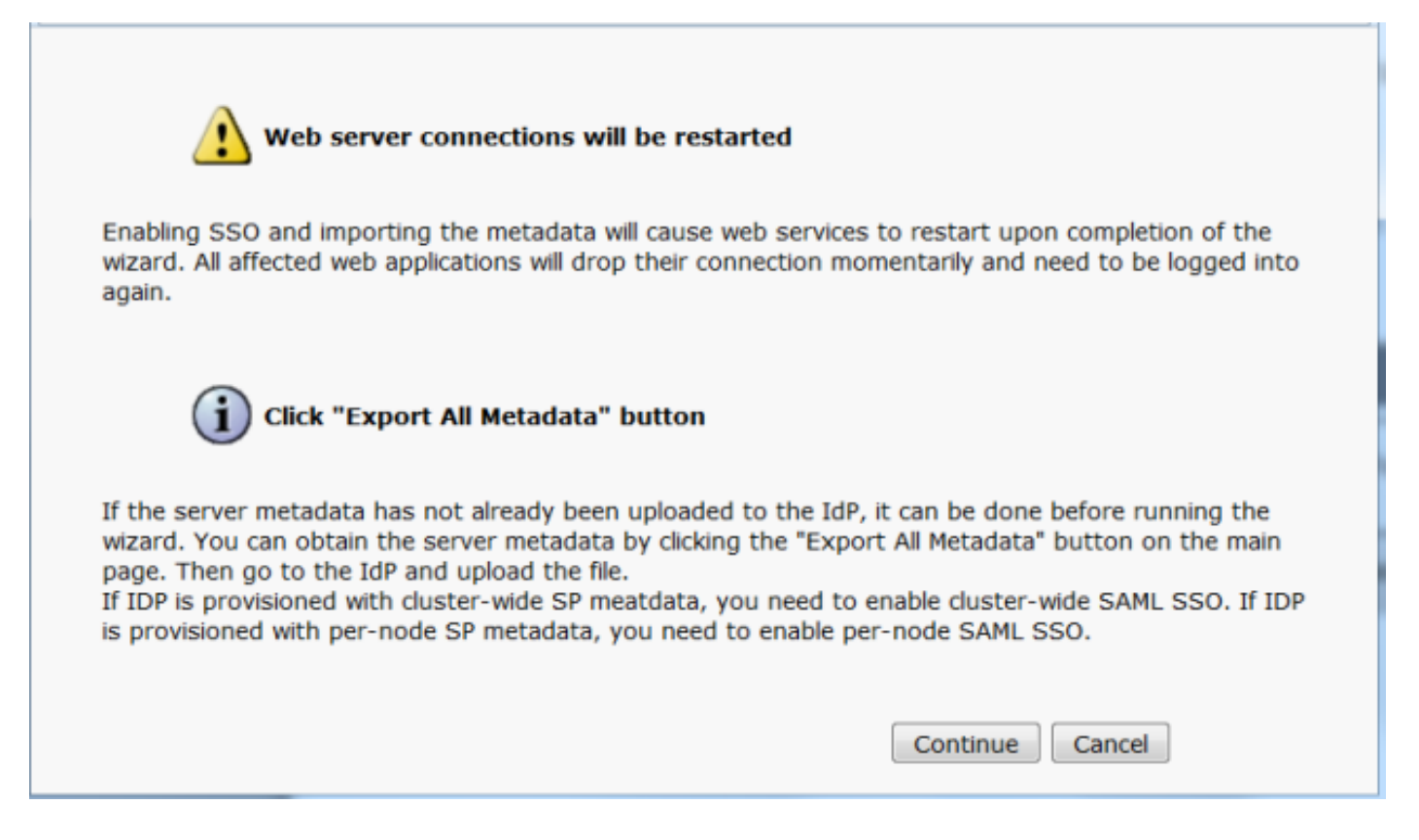

The criteria to enable Cluster-wide SSO is that you must have a multiserver tomcat certificate already deployed. Click **Test for Multi-Server tomcat Certificate**, as shown in the image:

| SAML Single Sign-On Configuration           |                                                                                                    |
|---------------------------------------------|----------------------------------------------------------------------------------------------------|
| Next                                        |                                                                                                    |
| _ Status                                    |                                                                                                    |
| i Status: Ready                             |                                                                                                    |
| Test for Multi-Server tomcat certificate    | 0                                                                                                    |
| The criteria for enabling dusterwide SSO i  | s that you must have a multiserver tomcat certificate already deployed. If you have not done this already please follow the below step |
| 1) Login to Cisco Unified OS Administratio  | in Page and Navigate to Certificate Management under Security Menu                                                                     |
| 2) Click on Generate CSR                    |                                                                                                    |
| 3) Select Certificate Purpose as Tomcat     |                                                                                                    |
| 4) Select Distribution as "Multi-Server"    |                                                                                                    |
| 5) Click Generate                           |                                                                                                    |
| 6) Download the CSR and get it signed fr    | om the CA of your choice                                                                                                    |
| 7) Once the certificate is issued by the CA | , upload it via the "Upload Certificate/ Certificate chain" option on the Certificate Management page                                  |
| 8) Restart Tomcat service on all the node   | s in the cluster                                                                                                    |
| 9) Restart TFTP service on all the TFTP no  | des in the duster                                                                                                    |
| If the above steps have been completed,     | click Test below which will confirm if the multi-server tomcat certificate is deployed before proceeding to the next stage             |
| Test for Multi-Server tomcat certifica      | ste                                                                                                    |

Once it is confirmed, all nodes have Multi Server Certificate displays an **All Nodes have Multi Server Certificate**, and then click **Next**, as shown in the image:

| SAML Single Sign-On Configuration                                                                                                    |
|----------------------------------------------------------------------------------------------------|
| Next .                                                                                                    |
| - Status                                                                                                    |
| Status Bearly                                                                                                    |
|                                                                                                    |
| V All hodes have Multi Server Cercificate                                                                                                    |
| Test for Multi-Server tomcat certificate                                                                                                    |
| The criteria for enabling clusterwide SSO is that you must have a multiserver tomcat certificate already deployed. If you have not done this already please follow the below steps: |
| 1) Login to Cisco Unified OS Administration Page and Navigate to Certificate Management under Security Menu                                                                         |
| 2) Click on Generate CSR                                                                                                    |
| 3) Select Certificate Purpose as Tomcat                                                                                                    |
| 4) Select Distribution as "Multi-Server"                                                                                                    |
| 5) Click Generate                                                                                                    |
| 6) Download the CSR and get it signed from the CA of your choice                                                                                                    |
| 7) Once the certificate is issued by the CA, upload it via the "Upload Certificate/ Certificate chain" option on the Certificate Management page                                    |
| B) Restart Tomcat service on all the nodes in the duster                                                                                                    |
| 9) Restart TFTP service on all the TFTP nodes in the cluster                                                                                                    |
| If the above steps have been completed, click Test below which will confirm if the multi-server tomcat certificate is deployed before proceeding to the next stage                  |
| Test for Multi-Server tomcat certificate                                                                                                    |
| Next Cancel                                                                                                    |

#### As shown in the image, click Next.

| SAML Single Sign-On Configuration                                                                                                    |
|----------------------------------------------------------------------------------------------------|
| Next                                                                                                    |
| Status: Ready                                                                                                    |
| Download Identity provider(IdP) Metadata Trust File                                                                                                    |
| To configure the trust relationship between the IdP and your devices, you must first obtain trust metadata from your IdP and<br>import it to your servers. You will need to manually obtain the file from the IdP before you can upload it to your Collaboration<br>servers. |
| This is a manual step!                                                                                                    |
| 1)Log in to your IdP and download the metadata trust file to your local server.                                                                                                    |
| 2)Click Next once you have this file available locally.                                                                                                    |
| Next Cancel                                                                                                    |

Browse and select the IdP metadata downloaded. Click **Import IdP Metadata**, as shown in the image:

| SAML Single Sign-On Configuration                                                                           |
|----------------------------------------------------------------------------------------------------|
| Next                                                                                                    |
| Status                                                                                                    |
| (i) Status: Ready                                                                                           |
| (1) Ready to import Identity Provider metadata trust file to cluster servers                                |
| Import the IdP Metadata Trust File                                                                          |
| This step uploads the file acquired from the IdP in the previous manual step to the Collaboration servers.  |
| 1)Select the IdP Metadata Trust File                                                                        |
| Browse ) federationmetadata.xml                                                                             |
| 2)Import this file to the Collaboration servers                                                             |
| This action must be successful for at least the Publisher before moving on to the next task in this wizard. |
| Import IdP Metadata                                                                                         |
| Next Cancel                                                                                                 |

The page confirms the Import succeeded for all servers and then click **Next**, as shown in the image:

| SAML Single Sign-On Configuration                                                                           |
|----------------------------------------------------------------------------------------------------|
| Next                                                                                                    |
| Status                                                                                                    |
| i Status: Ready                                                                                             |
| V Import succeeded for all servers                                                                          |
| Import the IdP Metadata Trust File                                                                          |
| This step uploads the file acquired from the IdP in the previous manual step to the Collaboration servers.  |
| 1)Select the IdP Metadata Trust File                                                                        |
| Browse No file selected.                                                                                    |
| 2)Import this file to the Collaboration servers                                                             |
| This action must be successful for at least the Publisher before moving on to the next task in this wizard. |
| Import IdP Metadata Vimport succeeded for all servers                                                       |
| Next Cancel                                                                                                 |

As shown in the image, click **Next**, since already exported the SP metadata from the initial SAML SSO configuration Page.

| SAML Single Sign-On Configuration                                                                                                    |
|----------------------------------------------------------------------------------------------------|
| Back Next                                                                                                    |
| ⊂ Status                                                                                                    |
| i Status: Ready                                                                                                    |
| If Admin has already uploaded the server metadata to IdP then skip the steps below and click Next. Otherwise follow the steps below to upload the server metadata to IdP |
| ✓ IdP Metadata has been imported to servers in this cluster                                                                                                    |
| □ Download Server Metadata and install on the IdP                                                                                                    |
| Download the metadata trust file from Collaboration servers and manually install it on the IdP server to complete SSO setup.                                             |
| 1)Download the server metadata trust files to local storage                                                                                                    |
| Download Trust Metadata File                                                                                                    |
| This is a manual step!                                                                                                    |
| 2)Log in to your IdP and upload the server metadata trust file.                                                                                                    |
| 3)Click Next once you have installed the server metadata on the IdP.                                                                                                    |
| Back Next Cancel                                                                                                    |

CUCM has to be in sync with the LDAP Directory. Wizard shows the valid administrator users configured in the LDAP Directory. Select the user and click **Run SSO Test**, as shown in the image:

Abesporynuin assincerge i relikter fitingigas don block schoestesptiste plas woodd die wratie it for compatibiling SSO.

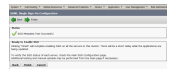

The page shown in the image confirms that SAML SSO Enabling process is initiated on all servers.

#### SAML Single Sign-On Configuration

#### Status

SAML SSO enablement process initiated on all servers.

There will be a short delay while the applications are being updated on each server.

To verify the SSO status of each server, check the main SSO Configuration page.

Log out and log in back to CUCM using SAML SSO credentials. Navigate to **System >**. Click **Run SSO Test** for other nodes in the cluster, as shown in the image:

| SAML Single Sign-On                                                              |                                    |                       |                                  |                    |                                 |                                          |                 |
|----------------------------------------------------------------------------------|------------------------------------|-----------------------|----------------------------------|--------------------|---------------------------------|------------------------------------------|-----------------|
| SSO Mode<br>Cluster wide (One metadal<br>Per node (One metadata fi               | ta file per cluste<br>le per node) | r. Requires n         | nulti-server Tomcat certificate) | )                  |                                 |                                          |                 |
| 🗙 Disable SAML SSO 🔐                                                             | Export Al Metada                   | ta 🔞 Upd              | ale kiP Metadata File 🥢 Fix.     | All Disabled Sen   | vers                            |                                          |                 |
| Status<br>RTMT is enabled for SSC<br>SAML SSO enabled<br>SAML Single Sign-On (2) | ). You can chan<br>1 - 3 of 3)     | ge SSO for R          | TMT <u>here.</u>                 |                    |                                 | Row                                      | s per Page 50 ¥ |
| Server Name                                                                      | SSO<br>Status                      | Re-Import<br>Metadata | Last Hetadata Import             | Export<br>Metadata | Last Metadata Export            | 550 Te                                   | est             |
| cucm1150.adfs.ucce.com                                                           | SAML                               | N/A                   | June 21, 2016 9:28:39<br>PM IST  | 🏄 File             | June 21, 2016 7:46:56<br>PM IST | Passed - June 21,<br>2016 9:29:14 PM IST | Run SSO Test    |
| cucm1150sub.adfs.ucce.com                                                        | SAML                               | 🔶 IdP                 | June 21, 2016 9:28:39<br>PM IST  | 🏄 File             | June 21, 2016 7:46:56<br>PM IST | Never                                    | Run SSO Test    |
| imp115.adfs.ucce.com                                                             | SAML                               | 🔶 IdP                 | June 21, 2016 9:28:39<br>PM IST  | 🏄 File             | June 21, 2016 7:46:56           | Never                                    | Run SSO Test    |

# Verify

Use this section to confirm that your configuration works properly.

Confirm the SSO Test is succesful for the nodes which are SAML SSO enabled. Navigate to **System >**. Successful SSO tests shows the status Passed.

| SAME Single Sign-On                                                                                               |                                              |                                     |                                                                                             |                              |                                                                                              |                                                                                                    |                                                        |
|----------------------------------------------------------------------------------------------------|----------------------------------------------|-------------------------------------|---------------------------------------------------------------------------------------------|------------------------------|----------------------------------------------------------------------------------------------|----------------------------------------------------------------------------------------------------|--------------------------------------------------------|
| ISO Mode<br>Cluster wide (One metadal<br>Per node (One metadata fi                                                | ta file per clu:<br>le per node)             | ster. Requires n                    | nulti-server Tomcat certificate)                                                            |                              |                                                                                              |                                                                                                    |                                                        |
| 🗙 Disable SAML SSO 👔                                                                                              | Export All Meta                              | idata 🔞 Upd                         | iate IdP Metadata File 🥜 Fix /                                                              | All Disabled Ser             | vers                                                                                         |                                                                                                    |                                                        |
| Status                                                                                                    | ). You can ch                                | ange SSO for R                      | TMT <u>here.</u>                                                                            |                              |                                                                                              |                                                                                                    |                                                        |
| (i) SAML SSO enabled<br>SAML Single Sign-On (i)                                                                   | 1 - 3 of 3)                                  |                                     |                                                                                             |                              |                                                                                              | Rows                                                                                                    | s per Page 50 🔻                                        |
| (i) SAML SSO enabled<br>SAML Single Sign-On (2)<br>Server Name                                                    | I - 3 of 3)<br>SSO<br>Status                 | Re-Import<br>Metadata               | Last Metadata Import                                                                        | Export<br>Metadata           | Last Metadata Export                                                                         | Rows<br>SSO To                                                                                          | s per Page 50 💌                                        |
| SAML SSO enabled<br>SAML Single Sign-On (2)<br>Server Name<br>cucm1150.adfs.ucce.com                              | 1 - 3 of 3)<br>SSO<br>Status<br>SAML         | Re-Import<br>Metadata<br>N/A        | Last Metadata Import<br>June 20, 2016 9:57:30<br>AM IST                                     | Export<br>Metadata           | Last Metadata Export<br>June 20, 2016 10:06:27<br>PM IST                                     | Rows<br>SSO To<br>Passed - June 20,<br>2016 9:59:02 PM IST                                              | s per Page SD ▼<br>est<br>Run SSO Test                 |
| SAML SSO enabled<br>SAML Single Sign-On (2)<br>Server Name<br>cucm1150.adfs.ucce.com<br>cucm1150sub.adfs.ucce.com | I - 3 of 3)<br>SSO<br>Status<br>SAML<br>SAML | Re-Import<br>Metadata<br>N/A<br>IdP | Last Metadata Import<br>June 20, 2016 9:57:30<br>AM IST<br>June 20, 2016 10:15:46<br>PM IST | Export<br>Metadata<br>L File | Last Metadata Export<br>June 20, 2016 10:06:27<br>PM IST<br>June 20, 2016 10:06:26<br>PM IST | Rows<br>SSO Te<br>Passed - June 20,<br>2016 9:59:02 PM IST<br>Passed - June 20,<br>2016 10:11:39 PM IST | s per Page 50 •<br>est<br>Run SSO Test<br>Run SSO Test |

Once the SAML SSO is activated, Installed Applications and Platform Applications are listed for CUCM login page, as shown in this image.

Installed Applications

- Cisco Unified Communications Manager

   Recovery URL to bypass Single Sign On (SSO)
- Cisco Unified Communications Self Care Portal
- Cisco Prime License Manager
- Cisco Unified Reporting
- Cisco Unified Serviceability

**Platform Applications** 

- Disaster Recovery System
- Cisco Unified Communications OS Administration

Once the SAML SSO is activated, Installed Applications and Platform Applications are listed for IM and Presence login page, as shown in this image:

Installed Applications

- Cisco Unified Communications Manager IM and Presence
   Recovery URL to bypass Single Sign On (SSO)
- Cisco Unified Reporting
- Cisco Unified Serviceability

**Platform Applications** 

- Disaster Recovery System
- Cisco Unified Communications OS Administration

## Troubleshoot

This section provides information you can use to troubleshoot your configuration.

In order to set the SSO logs to debug, use command set samItrace level DEBUG

Collect the SSO logs Using RTMT or from **activelog /tomcat/logs/ssosp/log4j/\*.log** location using CLI.

Example for SSO logs shows the metadata generated and sending to other nodes